## Adding / Deleting Activities on Student Records

This document shows users how to update student records by adding and/or deleting activities for individual students.

## Adding Activities to a Student Record

**Navigation:** Select Student > Enrollment section > Activities

- **1.** Search for and select desired student.
- 2. Click Activities in the Enrollment section.
- **3.** On the **Activities** screen check the checkboxes for applicable activities for the selected student.

| Start Page > Student Selection > Activities |              | 5 | <b>8</b> 2 | !    | ,<br>N |
|---------------------------------------------|--------------|---|------------|------|--------|
| Activities                                  |              |   |            |      |        |
| Mouse, Minnie 2 65748 D 304                 |              |   |            |      |        |
| Activities                                  |              |   |            |      |        |
| Basketball Boys                             | C Football   |   |            |      |        |
| 🗖 Basketball Girls                          | Soccer Boys  |   |            |      |        |
| 🗹 Beta Club                                 | Soccer Girls |   |            |      |        |
| Cheerleader                                 | Track Boys   |   |            |      |        |
| Chorus                                      | Track Girls  |   |            |      |        |
|                                             |              |   |            |      |        |
|                                             |              |   | Su         | ıbmi | t      |

4. Click **Submit** to save changes.

## Deleting Activities from a Student Record

**Navigation:** Select Student > Enrollment section > Activities

- **1.** Search for and select desired student.
- 2. Click Activities in the Enrollment section.
- **3.** On the **Activities** screen uncheck checkboxes to deselect activities to be removed from the student record.
- 4. Click **Submit** to save changes.

This document is the property of the NC DPI and may not be copied in whole or in part without the express written permission of the NC DPI.